#### МИНОБРНАУКИ РОССИИ

### ТОМСКИЙ ГОСУДАРСТВЕННЫЙ УНИВЕРСИТЕТ

### ПРИКАЗ

24.05.2016

№ 413/ОД

О введении в действие новой редакции Регламента размещения текстов выпускных квалификационных работ в электронной библиотеке Научной библиотеки ТГУ

В целях выполнения требований Минобрнауки России к процедуре государственной итоговой аттестации обучающихся по основным образовательным программам высшего образования и в связи с изменением параметров доступа пользователей к ресурсу «Антиплагиат»:

## ПРИКАЗЫВАЮ:

1. Ввести в действие с 24.05.2016 новую редакцию Регламента размещения текстов выпускных квалификационных работ в электронной библиотеке Научной библиотеки ТГУ.

2. Управлению делами (Е.В. Бельская) довести настоящий приказ до сведения деканов факультетов, директоров институтов.

3. Учебному управлению (Е.Ю. Брель) разместить приказ и новую редакцию Регламента на сайте ТГУ в разделе учебного управления.

4. Контроль за исполнением приказа возложить на начальника учебного управления Е.Ю. Брель.

Ректор

adon

Э.В. Галажинский

С.А. Шпагин 529-842

Приложение к приказу от 24.05.2016 № 413/ОД

# РЕГЛАМЕНТ РАЗМЕЩЕНИЯ ТЕКСТОВ ВЫПУСКНЫХ КВАЛИФИКАЦИОННЫХ РАБОТ В ЭЛЕКТРОННОЙ БИБЛИОТЕКЕ НАУЧНОЙ БИБЛИОТЕКИ НИ ТГУ

Томск – 2016

### 1. Общие положения

1.1 Настояший «Регламент размещения текстов выпускных квалификационных работ в электронной библиотеке Научной библиотеки НИ ТГУ» (далее – Регламент) разработан с целью установления порядка размещения в электронной библиотеке (далее – репозитории) НБ НИ ТГУ выпускных квалификационных работ (далее – ВКР) или аннотаций к ним обучающихся по подготовки программам бакалавриата, магистратуры направлениям И специалитета.

1.2 Настоящий Регламент разработан на основании следующих документов:

• Федеральный закон от 29.12.2012 № 273-ФЗ (в ред. от 31.12.2014) «Об образовании в Российской Федерации»;

• Порядок проведения государственной итоговой аттестации по образовательным программам высшего образования – программам бакалавриата, программам специалитета, программам магистратуры, утверждённый приказом Министерства образования и науки РФ от 29 июня 2015 г. № 636 (в редакции приказа Министерства образования и науки РФ от 9 февраля 2016 г. №86).

1.3 Размещение текстов ВКР в репозитории осуществляется в целях выполнения требований к процедуре государственной итоговой аттестации обучающихся по образовательным программам высшего образования и формирования базы данных текстов ВКР.

1.4 Настоящий Регламент и изменения в него утверждаются приказом ректора НИ ТГУ.

## 2. Проверка текстов ВКР и допуск к защите

2.1 Перед размещением в репозитории тексты ВКР должны быть проверены на объём и корректность внешних заимствований.

2.2 Текст ВКР, выполненной по форме, установленной в НИ ТГУ, проверяется её автором на объем и корректность заимствований с использованием открытых Web-сервисов (Приложение 1). Инструкция по осуществлению проверки размещена в Приложении 1 к настоящему Регламенту.

2.3 Отчет о проверке на объем и корректность внешних заимствований представляется автором руководителю ВКР.

2.4 Для допуска ВКР к защите в ГЭК должны быть выполнены следующие требования:

- ВКР должны быть оформлена в соответствии с требованиями, установленными в НИ ТГУ.
- Текст ВКР не должен содержать неправомочных заимствований.
- Уровень оригинальности текста ВКР не ниже установленного в программе ГИА по направлению подготовки / специальности.

2.5 Решение о допуске ВКР к защите принимает руководитель ООП с учетом результатов проверки текста на объем и корректность заимствований, мнения руководителя ВКР (при наличии – консультанта), а для ВКР специалистов и магистрантов – выводов рецензента. Процедура допуска к защите осуществляется в соответствии с локальным нормативным актом НИ ТГУ.

2.6 Решение о допуске ВКР к защите оформляется на титульном листе резолюцией «ДОПУСТИТЬ К ЗАЩИТЕ В ГЭК» с подписью руководителя ООП.

# 3. Размещение текстов ВКР в репозитории

3.1. В соответствии с законодательством Российской Федерации, тексты ВКР, содержащих сведения, составляющие государственную тайну, размещаются в репозитории только в виде аннотаций. Аннотация представляет собой краткую характеристику ВКР, которая составляется студентом на русском языке. Помимо заголовка «АННОТАЦИЯ», она включает в себя сведения об авторе работы (Ф.И.О., кафедра, факультет, автономная ООП), её названии и структуре, наличии иллюстраций и приложений, предмете, целях и задачах исследования, примененных методах, основных результатах и возможностях их практического применения.

3.2. Тексты ВКР, содержащие производственные, технические, экономические, организационные и другие сведения, в том числе о результатах интеллектуальной деятельности в научно-технической сфере, которые имеют действительную или потенциальную коммерческую ценность в силу неизвестности их третьим лицам, размещаются в репозитории с изъятием некоторых разделов, в соответствии с решением правообладателя.

3.3. Тексты ВКР, не соответствующие п.3.1 или п.3.2 настоящего Регламента, размещаются в репозитории в полном объеме.

3.4. Решение о размещении ВКР в репозитории в полном объеме, с изъятием некоторых разделов или в форме аннотации принимает руководитель ООП.

3.5. Титульный лист ВКР с подписями её автора, руководителя ВКР (при наличии – консультанта) и руководителя ООП сканируется и включается в текст ВКР в формате .pdf.

3.6. Отчет о проверке на объем и корректность внешних заимствований размещается в файле ВКР после последней страницы приложений. Порядок включения отчета в текст работы описан в Приложении 2 к настоящему Регламенту.

3.7. Допущенный к защите ВКР обучающийся, не позднее, чем за два дня до защиты, самостоятельно размещает в репозитории электронный вариант текста своей ВКР (в случае, предусмотренном п.3.1 – аннотацию). Инструкция по размещению текстов ВКР и аннотаций в репозитории приведена в Приложении 3 к настоящему Регламенту. Обучающийся несет персональную ответственность за соблюдение установленных сроков представления своей ВКР в репозитории.

3.8. Ответственность за содержание, достоверность и идентичность печатному варианту размещенного в репозитории текста ВКР несет её автор. Контроль за размещением ВКР в репозитории осуществляет руководитель ВКР (в магистратуре – научный руководитель ВКР).

3.9. Ответственность за отражение текстов ВКР на платформе Электронной библиотеки (репозитория) ТГУ несет отдел электронной библиотеки Научной библиотеки ТГУ.

3.10. В случае размещения в репозитории некорректного файла, автор ВКР обязан уведомить об этом секретаря ГЭК, в которой планируется защита, и выслать ему корректный файл ВКР с учетом требований пп.3.5, 3.6 настоящего Регламента.

Секретарь ГЭК, получивший такое уведомление, обязан срочно связаться с отделом электронной библиотеки Научной библиотеки ТГУ для внесения необходимых изменений.

3.11. В случае, если на момент защиты ВКР не отражена в репозитории, её автор предоставляет в ГЭК уведомление о загрузке своей работы в репозиторий.

### 4. Порядок хранения текстов ВКР и доступа к ним

4.1. Учет информационных материалов, переданных для размещения в репозиторий, осуществляется лицом, ответственным за правильность размещения текстов ВКР из числа сотрудников НБ НИ ТГУ.

4.2. Размещаемые в репозитории материалы хранятся на постоянной основе.

4.3. Электронные версии текстов ВКР или их аннотаций доступны всем категориям пользователей сети Интернет.

### Проверка документа на корректность заимствований

Для проверки текста ВКР на корректность заимствований предлагается воспользоваться любым из двух представленных далее сервисов:

### 1. «Антиплагиат» (www.antiplagiat.ru).

Сервис предназначен для проверки текстовых документов на наличие заимствований. В результате проверки пользователи получают краткие отчеты, в которых содержится информация об источниках и показателях заимствования по источникам.

Функционал сервиса для пользователей доступен через личный кабинет. Для каждого пользователя личный кабинет создается в момент его регистрации на сайте.

Для проверки работы на корректность заимствований нужно перейти на сайт, путем ввода в адресную строку браузера адрес сайта: <u>www.antiplagiat.ru</u>

| нтиплагиат     |      |           |           |      | Вс<br>Регистра |
|----------------|------|-----------|-----------|------|----------------|
| О системе Та   | рифы | 된 Войти в | кабинет Ф | ррум | Помощь         |
| роверять текст |      |           |           |      |                |
| Выберите файл  |      |           |           |      |                |
|                |      |           |           |      |                |
|                |      |           |           |      |                |
|                |      |           |           |      |                |
|                |      |           |           |      |                |
|                |      |           |           |      |                |
|                |      |           |           |      | Проверить      |
|                |      |           |           |      |                |

Рис. 1. Главная страница сервиса «Антиплагиат»

### 1.1. Регистрация пользователя

Перед тем, как приступить к работе, необходимо пройти авторизацию на сайте. Если Вы уже регистрировались на сайте, то достаточно произвести Вход в кабинет.

Для того чтобы зарегистрироваться необходимо:

1. Открыть окно регистрации нажатием на ссылку «Регистрация» на главной странице сайта.

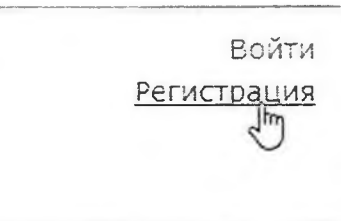

Рис. 2. Ссылки «Регистрация» и «Войти» расположены в правом верхнем углу страницы

2. В открывшемся окне нужно ввести адрес своей электронной почты и нажать «Готово».

| . ernerput        | 1.1.71  |        |
|-------------------|---------|--------|
| Регистрация через | e-mail: |        |
| poenta@poenta.tu  |         |        |
|                   |         | Готово |
| Или войдите       | с пон   | ощью   |
| R A               | D       | 22     |
|                   | Л       |        |

Рис. 3. Начальная форма регистрации

3. Через некоторое время на указанную почту придет письмо с паролем, в окне регистрации появится поле для ввода пароля (см. рис. 4).

| Регистрация через е- | -mail:    |
|----------------------|-----------|
| pochta@pochta.ru     |           |
| Пароль:              |           |
|                      |           |
| Показать пароль      |           |
|                      | Войти     |
| на почту піуmail@e   | email.com |
| отправлено лисьма    | oc        |
| паролем, введите н   | его для   |

Рис. 4. Форма регистрации после отправки на почту письма с паролем

4. Ввести пароль, высланный на указанный при регистрации электронный адрес, в появившееся поле для пароля и нажать кнопку «Войти». Также можно предварительно убедиться, что пароль введен правильно, нажав на галочку «Показать пароль», чтобы вместо точек отображались символы.

5. Перед завершением регистрации будет предложено ознакомиться с пользовательским соглашением. Поставленная «галочка» напротив надписи «Я принимаю условия...» означает, что текст Пользовательского соглашения прочитан и его условия принимаются. Далее нажать на кнопку «Войти в кабинет».

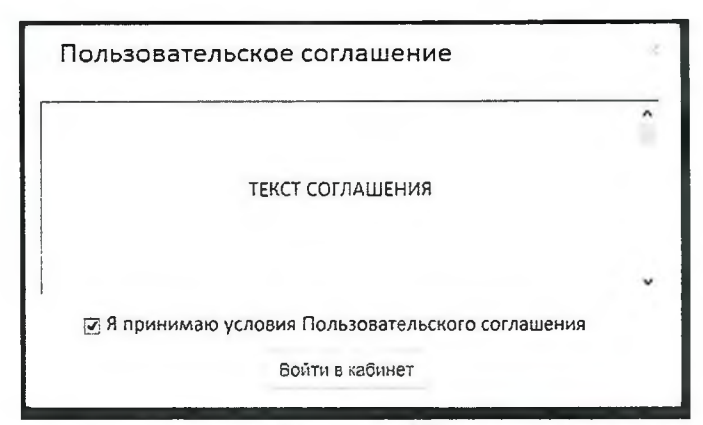

Рис. 5. Окно принятия условий нового Пользовательского соглашения

6. Сразу после завершения регистрации откроется доступ в личный кабинет и можно приступить к работе.

Если указанная почта уже была использована для регистрации раньше, нельзя зарегистрироваться по данной почте заново. В таком случае для доступа в кабинет нужно воспользоваться формой входа в кабинет.

Если письмо не приходит на почту длительное время, нужно выполнить процедуру заново, убедившись в том, что адрес электронной почты введена корректно.

#### 1.2. Вход и выход пользователя

Доступ в личный кабинет для зарегистрированных пользователей осуществляется по ссылкам «Войти» (рис. 6) или «Войти в кабинет» (рис. 7).

<u>войти</u> Регистра

## Рис. 6 Ссылки «Регистрация» и «Войти» расположены в правом верхнем углу страницы.

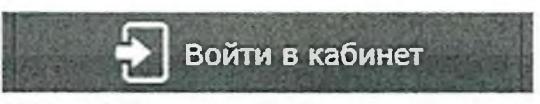

Рис. 7 Ссылка «Войти в кабинет»

После открытия формы входа, нужно ввести адрес электронной почты и пароль, чтобы получить доступ в личный кабинет.

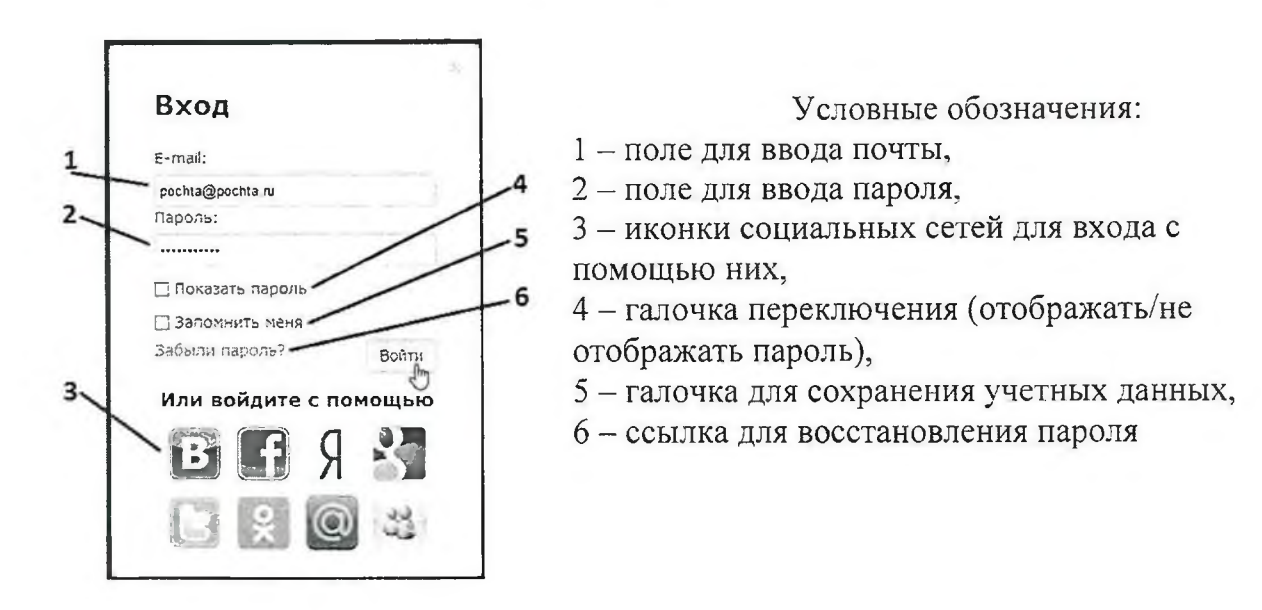

Рис. 8. Форма входа в кабинет.

Для выхода из кабинета нужно нажать на иконку «Портрет» в верхнем правом углу любой страницы, а затем выбрать пункт меню «Выйти».

Для сохранения учетных данных перед нажатием «Войти» необходимо поставить галочку «Запомнить меня».

Для входа в кабинет можно воспользоваться социальными сетями.

Для восстановления пароля можно воспользоваться ссылкой «Забыли пароль?»

#### 1.3. Добавление документа

Для введения в систему текста ВКР, подлежащего проверке, необходимо нажать на «Проверить документ» на верхней панели (рис. 9).

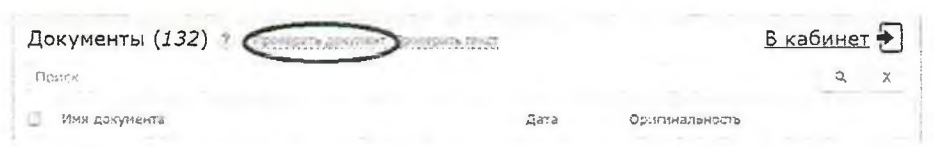

Рис. 9. Добавление документа нажатием на «Проверить документ»

После этого нужно выбрать файл с текстом ВКР на компьютере с помощью открывшегося окна браузера и нажать «Открыть».

При добавлении необходимо учитывать, что сервис поддерживает только самые распространенные текстовые форматы файлов: .docx, .doc, .txt и др. Помимо этого, следует учесть, что размер файла не должен превышать 20 Мб.

После того как выбран файл для загрузки, откроется окно для запуска проверки документа на наличие заимствований (рис.10).

| Корневая папка | Тип документа                    | Гірочее                | T                       |
|----------------|----------------------------------|------------------------|-------------------------|
|                | Название                         | Статистические дан     | ные по составу и спросу |
|                | Проверить по:                    |                        |                         |
|                | <ul> <li>Модуль понси</li> </ul> | а Интернет 🤉           |                         |
|                | Коллекция да                     | ссертаций РГБ ?        |                         |
|                | Konnekuus et                     | IBRARY.RU ?            |                         |
|                | Коллекция LE                     | XPRO ?                 |                         |
|                | Цитерование                      | ?                      |                         |
|                | Вывести полни                    | ый отчет (Вз.) тариф н | е позволяет вызбайть    |
|                | กอากษณ์ อทั่งอา หลายอ            | 23xT5 3*01)            |                         |
|                | Загрузка файла                   | услешно закончена      |                         |
|                |                                  |                        |                         |

Добавление документа Статистические данные ...

Рис. 10. Окно параметров хранения и проверки документа

Первым шагом, в появившемся окне, нужно выбирать в выпадающем списке соответствующий тип документа.

Вторым шагом нажать кнопку «Продолжить».

*Примечание*. По умолчанию, загруженный документ проходит проверку по базам данным доступным бесплатно.

#### 1.4. Извлечение отчета о проверке ВКР

По завершении проверки название файла ВКР отобразится в окне проверенных документов (рис.11).

| 🗑 АЗТИПЛАГИ    | AT •           |                                                                                                    | Esco<br>Magyas                                             | по_зуста rambler.ro<br>павн <u>ей доступ</u> (0/0), <u>Валикс</u> о<br>поиста Витернет, Ципиронание |
|----------------|----------------|----------------------------------------------------------------------------------------------------|------------------------------------------------------------|----------------------------------------------------------------------------------------------------|
| Папки »        | 9              | Документы (1) 🦻                                                                                                    |                                                            | <u> 8 кабинет</u> 🗲                                                                                 |
| Корневая папка | 3              | D M M                                                                                                    |                                                            | 9. 2                                                                                                |
|                |                | D Mar to-barren                                                                                                    | 2are                                                       | CENT M                                                                                              |
|                |                | An Alexandra and a second second seco | 7, 84, 1000, 1000, atom<br>4, 84, 882, 495, 29<br>(39, 988 | $de_{\mathcal{C}_{1}}(O_{1}\otimes O_{1}\otimes O$                                                  |
|                |                | C Brondesma, Mandoox Serversioner                                                                                                    | 11.04.2016<br>26:47(24                                     | 70,85%                                                                                              |
|                |                |                                                                                                    |                                                            |                                                                                                    |
|                |                |                                                                                                    |                                                            |                                                                                                    |
|                |                |                                                                                                    |                                                            |                                                                                                    |
|                |                |                                                                                                    |                                                            |                                                                                                    |
|                |                |                                                                                                    |                                                            |                                                                                                    |
|                |                |                                                                                                    |                                                            |                                                                                                    |
|                |                |                                                                                                    |                                                            |                                                                                                    |
|                |                |                                                                                                    |                                                            |                                                                                                    |
| iz üz          | 1              | Выберите действие - 🚺 🖬 1 / 1 Рысодить по 1                                                                                                    | 0 1201 11 11 13 13 13                                      | Diversionals                                                                                        |
|                | tione ( Lover) | ntes ( Effectione                                                                                                    | unternational ( down                                       | And and the Annual Contraction of State of Con-                                                     |

Рис.11. Отображение списка проверенных документов в окне «Документы»

Для получения более детальной информации нужно перейти к просмотру

отчета о проверке, нажав на иконку 🦂 .

| 🕑 антипла                                  | ГИАТ  | Ŧ           |                                                                                           | <u>Бесплатн</u><br>Модуль поис | пп_svet.pran<br>ый доступ (0/0), <u>Ба</u><br>жа Интернет, Цити | аланс: 0<br>рование          |
|--------------------------------------------|-------|-------------|-------------------------------------------------------------------------------------------|--------------------------------|-----------------------------------------------------------------|------------------------------|
|                                            | E     | 3 кабин     | <u>ет</u> Шарафеева_ИФ.pdf                                                                |                                | B                                                               | кабинет (                    |
|                                            | 🗇 110 | тория отчет | св 🕜 Высрузить 🚌 💮 Высрузить дой 🛈 Краткая 🛁                                              | Бергалат 🖨 веронала леч        | Руксьодатьо                                                     |                              |
|                                            | 734   | 25 ·        | Источнык                                                                                  | Ссылка 👻                       | Дата +                                                          | Найдено в                    |
|                                            | [1]   | 15.70%      | Физическая культура: Учебное пособие * Единое окно<br>доступа к абразовательных ресурсам. | http://window.edu.ru           | раньше 2011<br>года                                             | Модуль<br>поиска<br>Интернет |
| кументе<br>наличаеть: 76.85%<br>стерезник: | [2]   | 11.76%      | Н. Г. Чернышевского с. А. Флярсин Курс лекций                                             | http://do.aendocs.cu           | 28.09.2012                                                      | Модуль<br>понска<br>Интернет |
| с»ание: 0 э<br>11.04.2016                  | [3]   | 7.3675      | не указано                                                                                | http://micraket.com            | раньше 2011<br>года                                             | Модуль<br>рынска<br>Интернет |
|                                            |       |             | בענ אפויקנאט אנדטעאואנטצ - 1,                                                             | заниствования - 0%             |                                                                 |                              |
|                                            |       |             |                                                                                           |                                | Получить                                                        | полиній отчо                 |

Рис. 12. Развернутый отчет о проверке на корректность заимствований.

Отчет, появившийся в следующем окне (Рис. 12) нужно сохранить на свой компьютер в формате .pdf, осуществив следующую последовательность действий:

- 1. Нажать опцию «Версия для печати».
- 2. В зависимости от используемого на машине браузера:
  - Google Chrome: Нажать «Печать» в меню браузера (или используя правую кнопку мышки, или сочетание клавиш Ctrl+P). После появления стандартного диалога для печати выбрать в разделе принтер пункт «Сохранить как PDF» (Рис. 13) и нажать кнопку «Сохранить», указав место расположения файла на компьютере.

| Печать           |                                                   |        | the contract |                                                                     |                                          |                             |                            |                                     |
|------------------|---------------------------------------------------|--------|--------------|---------------------------------------------------------------------|------------------------------------------|-----------------------------|----------------------------|-------------------------------------|
| Ecero: 2 crp.    | Corporation 1                                     | Отиена |              | Отчет о пров                                                        | ерке № 1                                 | 5143 · ·                    |                            |                                     |
| Пручитер         | Сохранить как Р                                   | DF     | She was      | THE PROPERTY OF A DESCRIPTION                                       | MARCH 1991                               |                             |                            |                                     |
|                  | Алленить                                          |        | Star Star    | A CREATER COMMA                                                     | Compare and source of the set of the set | an an a fair an a fair an a |                            |                                     |
| Страницы         | ÷ Bee                                             |        | and the      | fan anteren fan fan en<br>Genere market 101<br>Secto Sangtoren ei 1 |                                          |                             |                            |                                     |
|                  | ) <sup>1</sup> / <sub>2</sub> (Margarette 2+8.8 ( | 1-18   |              | мискормация об                                                      | 0710070<br>42 (4 - Tomore Drawn and      |                             |                            |                                     |
| Packrogra        | былыная                                           | •      | 145144       | Date of Active Sector Sector                                        |                                          |                             | Оригия<br>Занист<br>Цитира | альность: кож<br>Волания:<br>Бание: |
| Patong<br>dynami | 54                                                |        |              | Источнали                                                           |                                          |                             |                            |                                     |
|                  |                                                   |        | 1            | Tencre                                                              | Miringuage                               | Cu                          | - Anna                     | Purisers 1                          |
| flate            | Поучаліанию                                       |        | i stati      | HE LEADERS                                                          |                                          |                             |                            |                                     |
| Парлонтры        | Берхние и нижние<br>колонтитулы                   |        |              |                                                                     |                                          |                             |                            |                                     |
|                  | C C2H                                             |        | 11.54        |                                                                     |                                          |                             |                            |                                     |
|                  |                                                   |        |              |                                                                     |                                          |                             |                            |                                     |

Рис. 13 Диалоговое окно печати документов в браузере Google Chrome.

• Mozilla Firefox: Нажать «Печать» в меню браузера. В появившемся окне (Рис. 14) нажать кнопку «Печать». Далее в выпадающем списке выбрать doPDFv7 (виртуальная печать) и нажать «Ок». Далее используя кнопку "Обзор" (Рис. 15) указать место размещения созданного файла на машине и нажать «Ок».

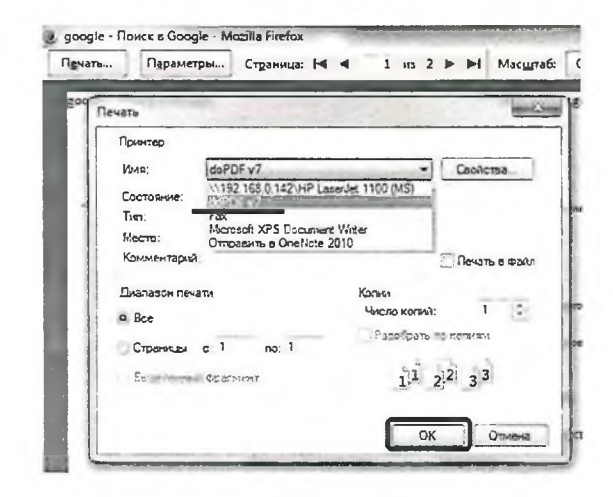

Рис. 14 Диалоговое окно печати в браузере Mozilla Firefox

| Need more features? C                                                                        | hck here!                                               |                                               |                     |
|----------------------------------------------------------------------------------------------|---------------------------------------------------------|-----------------------------------------------|---------------------|
| Dalin:                                                                                       |                                                         | C                                             |                     |
| C: Wsers Wser Documents Google                                                               | - Tonox a Google.pdf                                    |                                               | Обзор               |
| Г Всегда исп. эту папку                                                                      | TO OTKOUTTE POF                                         |                                               |                     |
| Г Встроенные шрифты                                                                          | (* Small file                                           | C High quality:                               | mages               |
| <sup></sup> Всегда сверху                                                                    | OK                                                      | Отмена                                        | Спраяжа             |
| Хотите послать готовый і                                                                     | PDF по электронной по                                   | чте? Сделайте это                             | o c                 |
| В поуаРОЕ Pro PDE-фалл может б<br>нескольтая адресатая, как с по<br>SMTP-сервер. Попробулте: | быть автонатически отправи<br>ношью сиктенного почтовог | ан по злектронной по<br>в клиента, так и напр | אדא<br>איזאס אציפנא |
| http://www.novandf.com                                                                       |                                                         |                                               | 11                  |

Рис. 15 Диалоговое окно doPDFv7 (виртуальная печать)

• **Opera и Internet Explorer:** аналогично Mozilla Firefox

### 2. ExactusLike (http://like.exactus.ru/index.php/ru/).

Как и сервис «Антиплагиат» «ExactusLike», разработанный Институтом системного анализа Российской академии наук, предназначен для проверки текстовых документов на наличие заимствований. В результате проверки пользователи также получают отчеты, в которых содержится информация об источниках и степени заимствования. Данный сервис не требует предварительной регистрации.

### 2.1. Добавление документа

Для введения в систему текста ВКР, подлежащего проверке, нажать на кнопку «Выбрать файл» (рис. 16), выбрать файл с текстом ВКР на компьютере с помощью открывшегося окна браузера и нажать «Открыть».

| Введите текст:                              |   |                        |    |                      |               |
|---------------------------------------------|---|------------------------|----|----------------------|---------------|
|                                             |   |                        |    |                      |               |
|                                             |   |                        |    |                      |               |
|                                             |   |                        |    |                      |               |
| или запруанте файл:                         |   |                        |    |                      |               |
| Файл не выбран                              |   |                        |    |                      | Выбрать фаил  |
| Укажите год публикации: 2016                |   |                        |    |                      |               |
| Выберите коллекции                          |   |                        |    |                      |               |
| e Bie                                       |   |                        |    |                      |               |
| <ul> <li>Andebron</li> </ul>                | 1 | Вилинедия              | ~  | Российский журналы   |               |
| Авторафираты                                | 1 | Российские конферпиран | ×. | Зициклоподии         |               |
| <ul> <li>мностранные конференции</li> </ul> | Ť | Иностранкые журналы    | ~  | Англонзынын бихиндия | Augusteropath |

Рис. 16. Добавление документа нажатием на «Проверить документ»

Далее указать год публикации и нажать «галочку» в пункте «Все» в разделе «Выберите коллекции». В заключение процедуры добавления текста ВКР в систему, нажать кнопку «Анализировать».

## 2.2. Извлечение отчета о проверке ВКР

Отчет, появившийся в этом же окне, сохранить на свой компьютер в формате .pdf, как указано в пункте 1.4. Приложения 1.

# Включение отчета о проверке на корректность заимствований в файл ВКР

Предоставленный любой из систем по итогам проверки на корректность заимствований отчет в формате .pdf вставить в файл ВКР, также сохраненный в формате .pdf. Объединение файлов проводится с использованием лицензионной программы Adobe Acrobat Standard или иных программ и on-line сервисов с функцией вставки страниц в формате .pdf (например, PDF Binder, PDF Hammer, Perfect PDF Reade, <u>http://www.pdfmerge.com/</u>, <u>https://docupub.com/pdfmerge/</u>, <u>https://smallpdf.com/merge-pdf</u>, <u>http://www.ilovepdf.com/merge\_pdf</u> и др., свободно доступных в сети Интернет с пошаговыми инструкциями по применению).

При использовании программы Adobe Acrobat Standard нужно открыть документ с текстом ВКР, активировать опцию «Документ» в строке меню (рис. 17) и выбирать строку «Вставить страницы».

На рис. 18 показано окно вставки страниц, из которого видно, что документ можно вставить в любое место текущего документа (в нашем случае после последней страницы).

|                                    | 3 Вложить файл                                                                                             | Вставить страницы                                      |
|------------------------------------|----------------------------------------------------------------------------------------------------|--------------------------------------------------------|
| Создать PDF - 💭 Комментарии и пр   | Добавить колонтитулы<br>Добавить водяной знак и фон                                                        | Вставить файл: Личный кабинет — Тонская филарнония.pdf |
| Выделение<br>Выделение<br>Найти: " | и Цифровые подписи<br>В Защита                                                                             | Местоположение: После 💌                                |
|                                    | Распознать тексч (QCR) →<br><u>У</u> становить переходы страниц.<br><u>В</u> ставить страницы Shift=Ctrl=T | Первая<br>Последняя                                    |
|                                    | Изелечь страницы<br>Заменить страницы                                                                      | Страница: 1 из 1                                       |
|                                    | Кадрировать страницы Shift- Ctrl+ T<br>Вовернуть страницы Shift- Ctrl+ T<br>Вовернуть страницы             | ОК Отнена                                              |

Полученный в результате объединения файл сохраняется в выбранную папку на компьютере.

## Инструкция по размещению выпускных квалификационных работ (ВКР) в Электронной библиотеке (репозитории) ТГУ

Для размещения текста ВКР на Электронной библиотеке (репозитории) ТГУ необходимо:

1. Открыть форму для размещения выпускных квалификационных работ (ВКР), доступную по адресу <u>http://vital.lib.tsu.ru/cgi-bin/submit.cgi</u>.

2. Загрузить в форму файл с текстом ВКР в формате .pdf объемом до 100 Мб, включающий сканированный титульный лист и отчет о проверке на объем и корректность заимствований. Для этого следует нажать кнопку «Выберите файл», осуществить выбор и нажать кнопку «Загрузить».

3. Заполнить следующие поля формы, для создания библиографического описания ВКР:

- заглавие ресурса;
- год (написания ВКР);
- форма ВКР (выбирается из списка);
- ФИО автора (полностью);
- код направления подготовки;

• полностью ФИО научного руководителя (при наличии – консультанта)<sup>1</sup>

• факультет (институт, автономная ООП) – выбирается из списка;

4. Проверить корректность внесенных данных нажатием кнопки «Просмотр».

5. При необходимости редактирования формы нажать кнопку «Редактировать данные формы».

6. Активировать опцию «Представить» для передачи данных в репозиторий.

7. Сохранить текст уведомления с уникальным идентификатором загруженного файла (Рис. 19).

VILSO

(Размещение ресурса завершено)

VALET

| Благодарим Вас за размещение электронного ресурса!                                                                                                    |
|----------------------------------------------------------------------------------------------------|
| Ваша заявка теперь будет проходить процедуру рассмотрения и утверждения. Вас проинформируют по электронной почте s<br>случае, если по вашей заявке будут внесены какие-либо изменения. |
| Пожалуйста, отслеживайте Ваш комер для будущей ссылки.                                                                                                    |
| ID = Вашей публякации - valet-20160418-093229                                                                                                    |

Copyright @ 2006 VTLS Inc. All rights reserved.

Рис. 19. Уведомление о размещении ВКР в репозитории.

<sup>&</sup>lt;sup>1</sup> В случае наличия нескольких научных руководителей информация вносится для каждого отдельно. Для этого используется активная строка «+Добавить научного руководителя»